### 個人インターネットバンキングをより安全にご利用いただくための ワンタイムパスワード(トランザクション認証対応)について

当金庫では、インターネットバンキングをより安全にご利用いただくため「ワンタイムパスワード (トランザクション認証対応)」を取扱っていますので、内容をご確認のうえ、ご利用いただきますよ うお願いいたします。

#### 1. 開始日時

平成29年3月13日(月)

2. ワンタイムパスワード(トランザクション認証対応)とは

トランザクション認証とは、専用のトークンに振込先の口座番号を入力して生成した「振込先 専用のワンタイムパスワード」を用いてお取引を認証するものです。

入力した振込先以外は振込ができないことから、犯罪者がお客様の振込先口座情報を犯罪者の 口座情報に書き換えて振込させるという不正取引を防止できます。

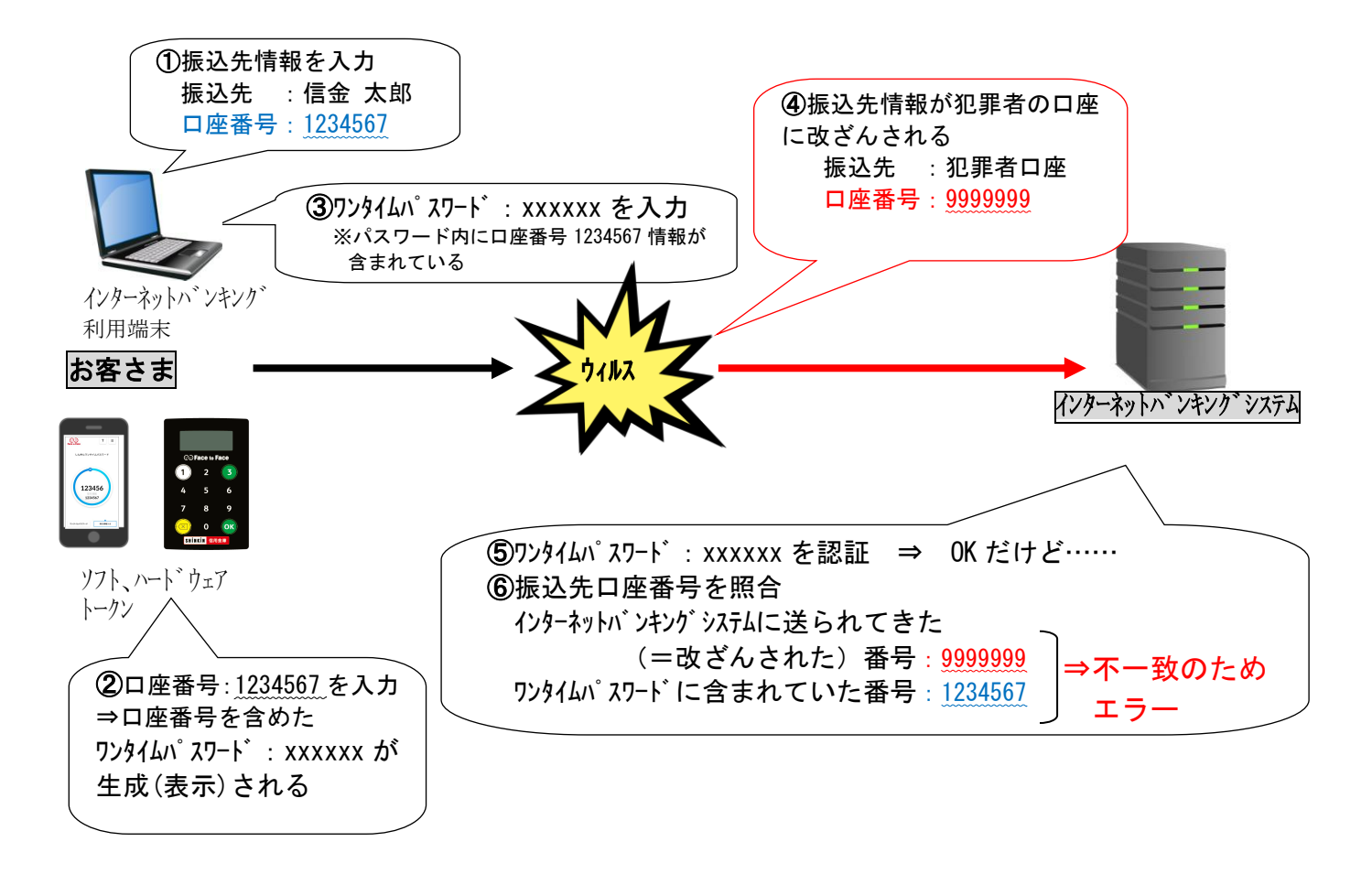

- 3. ワンタイムパスワード(トランザクション認証対応)の対象取引\*1
  - ・振込

・税金各種料金払込み(オンライン方式<sup>※2</sup>)

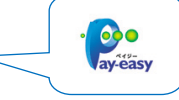

※1 上記以外の取引の認証は、通常のワンタイムパスワードで認証します(P3~P5をご参照ください)。※2 インターネットバンキング上で収納機関番号等を入力して払い込む方式。

### 4. トークンの種類

ワンタイムパスワード(トランザクション認証対応)のトークンは、ハードウェアトークンとソ フトウェアトークンを提供します。

|      | ハードウェアトークン                                                                                                    | ソフトウェアトークン<br>(スマートフォンアプリ)                                                                                                    |
|------|----------------------------------------------------------------------------------------------------|----------------------------------------------------------------------------------------------------|
| イメージ | ① Face to Face         ①       2       3         4       5       6         7       8       9         〇〇〇〇〇〇〇〇〇〇〇〇〇〇〇〇〇〇〇〇〇〇〇〇〇〇〇〇〇〇〇〇〇〇〇〇 | ?       =         Lkök7294LAK27-F       0         123456       1234567         1234567       1234567                                                                             |
| 料金   | 無料<br>※紛失・盗難による再発行は 1,100 円(税込)<br>が必要になります。                                                                                              | 無料<br>*ダウンロードの際の通信料はお客様の負担となりま<br>す。                                                                                                    |
| 入手方法 | 当金庫よりお渡ししますので、取扱<br>店舗の窓口までお申込ください。<br>申込書は <u>こちら</u> 。                                                                                  | スマートフォンにアプリをダウンロード<br>してください。<br>・ iOS の場合 : App Store<br>(動作環境 : iOS8 以上)<br>・ Android の場合 : Google Play<br>(動作環境 : Android 6.X 以上)<br>【アプリ名】<br>しんきん (個人) ワンタイムパスワード<br>【アイコン】 |

## 1. ハードウェアトークンの概要

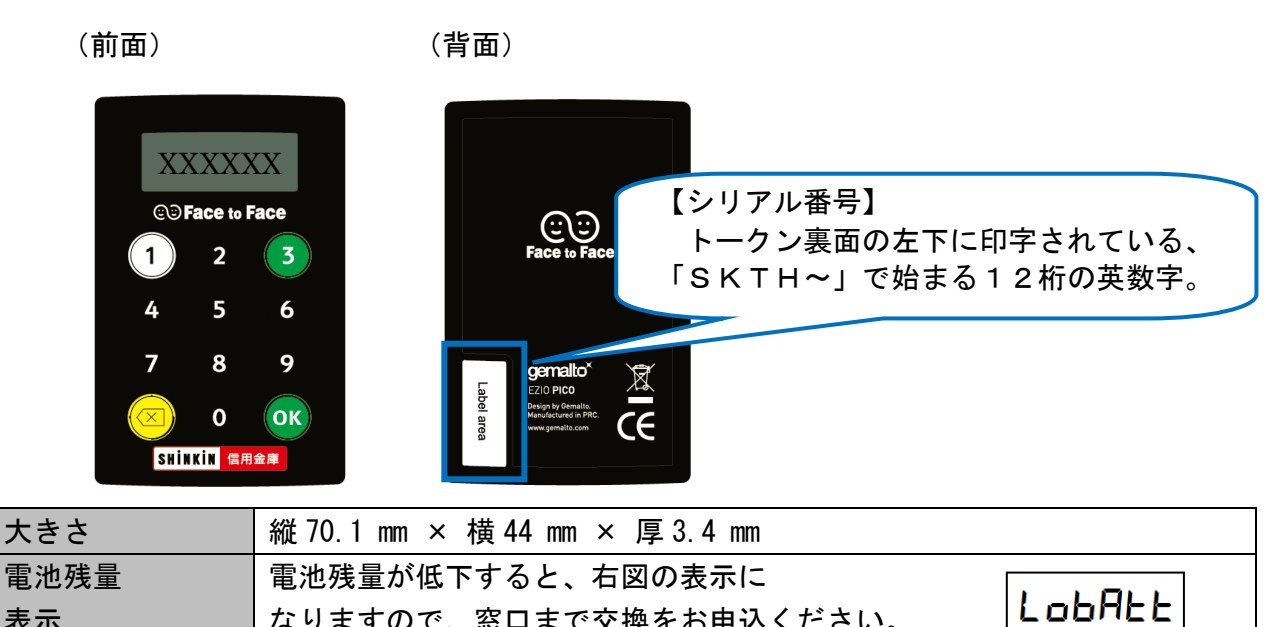

### 2. 利用方法

表示

| (1)ワンタイムパスワード                                                                                                    | (2)ワンタイムパスワード<br>(トランザクション認証)                                                                                                    |  |  |
|----------------------------------------------------------------------------------------------------|----------------------------------------------------------------------------------------------------|--|--|
| $(\mathcal{T})$ $(\mathcal{T})$ $($ | $\begin{array}{c} \begin{array}{c} \begin{array}{c} \begin{array}{c} \begin{array}{c} \begin{array}{c} \end{array} \\ \end{array} \\ \end{array} \\ \end{array} \\ \end{array} \\ \begin{array}{c} \end{array} \\ \end{array} \\ \end{array} \\ \end{array} \\ \begin{array}{c} \begin{array}{c} \end{array} \\ \end{array} \\ \end{array} \\ \end{array} \\ \end{array} \\ \begin{array}{c} \begin{array}{c} \end{array} \\ \end{array} \\ \end{array} \\ \end{array} \\ \end{array} \\ \begin{array}{c} \begin{array}{c} \end{array} \\ \end{array} \\ \end{array} \\ \end{array} \\ \begin{array}{c} \begin{array}{c} \end{array} \\ \end{array} \\ \end{array} \\ \end{array} \\ \begin{array}{c} \begin{array}{c} \end{array} \\ \end{array} \\ \end{array} \\ \end{array} \\ \begin{array}{c} \begin{array}{c} \end{array} \\ \end{array} \\ \end{array} \\ \end{array} \\ \begin{array}{c} \begin{array}{c} \end{array} \\ \end{array} \\ \end{array} \\ \end{array} \\ \begin{array}{c} \begin{array}{c} \end{array} \\ \end{array} \\ \end{array} \\ \end{array} \\ \begin{array}{c} \begin{array}{c} \end{array} \\ \end{array} \\ \end{array} \\ \end{array} \\ \begin{array}{c} \end{array} \\ \end{array} \\ \end{array} \\ \begin{array}{c} \begin{array}{c} \end{array} \\ \end{array} \\ \end{array} \\ \begin{array}{c} \end{array} \\ \end{array} \\ \end{array} \\ \begin{array}{c} \end{array} \\ \end{array} \\ \end{array} \\ \begin{array}{c} \end{array} \\ \end{array} \\ \end{array} \\ \begin{array}{c} \end{array} \\ \end{array} \\ \end{array} \\ \begin{array}{c} \end{array} \\ \end{array} \\ \end{array} \\ \begin{array}{c} \end{array} \\ \end{array} \\ \end{array} \\ \begin{array}{c} \end{array} \\ \end{array} \\ \begin{array}{c} \end{array} \\ \end{array} \\ \end{array} \\ \begin{array}{c} \end{array} \\ \end{array} \\ \end{array} \\ \end{array} \\ \begin{array}{c} \end{array} \\ \end{array} \\ \end{array} \\ \begin{array}{c} \end{array} \\ \end{array} \\ \end{array} \\ \end{array} \\ \begin{array}{c} \end{array} \\ \end{array} \\ \end{array} \\ \end{array} \\ \end{array} \\ \end{array} \\ \end{array} \\ \end{array} \\ \end{array} \\ \begin{array}{c} \begin{array}{c} \begin{array}{c} \end{array} \\ \end{array} \\ \end{array} \\ \end{array} \\ \end{array} \\ \end{array} \\ \end{array} \\ \end{array} \\ \end{array} \\ \end{array} $ |  |  |
| (ア)①ボタンを押す                                                                                                    | (ア)③ボタンを押してトークンを起動する                                                                                                    |  |  |
| (イ)表示されたワンタイムパスワードをインターネ                                                                                                    | (イ)振込先の口座番号を入力する                                                                                                    |  |  |
|                                                                                                    | (ウ)「OK」ボタンを押す                                                                                                    |  |  |
| (00 砂栓逈するか、×ホタンを押すと表示が消えま<br>  す。)<br>                                                                                                    | (エ)表示されたワンタイムパスワードをインターネッ<br>トバンキングのパスワード入力欄に入力する                                                                                                    |  |  |
|                                                                                                    | (60 秒経過するか、× ボタンを押すと表示が消えます。)                                                                                                    |  |  |

なりますので、窓口まで交換をお申込ください。

# 《ソフトウェアトークンについて》

ソフトウェアトークンはスマートフォン専用です。アプリストアより専用アプリをダウンロードし てご利用ください。

### 1. ダウンロード方法

以下のQRコードを読み取るか、アプリストアで「しんきん(個人)ワンタイムパスワード」と検索してダウンロードしてください。

| iPhone 等 i0S 端末をご利用のお客様 | Android 端末をご利用のお客様 |  |
|-------------------------|--------------------|--|
|                         |                    |  |

### 2. 利用方法

(1)シリアル番号およびワンタイムパスワードの確認方法

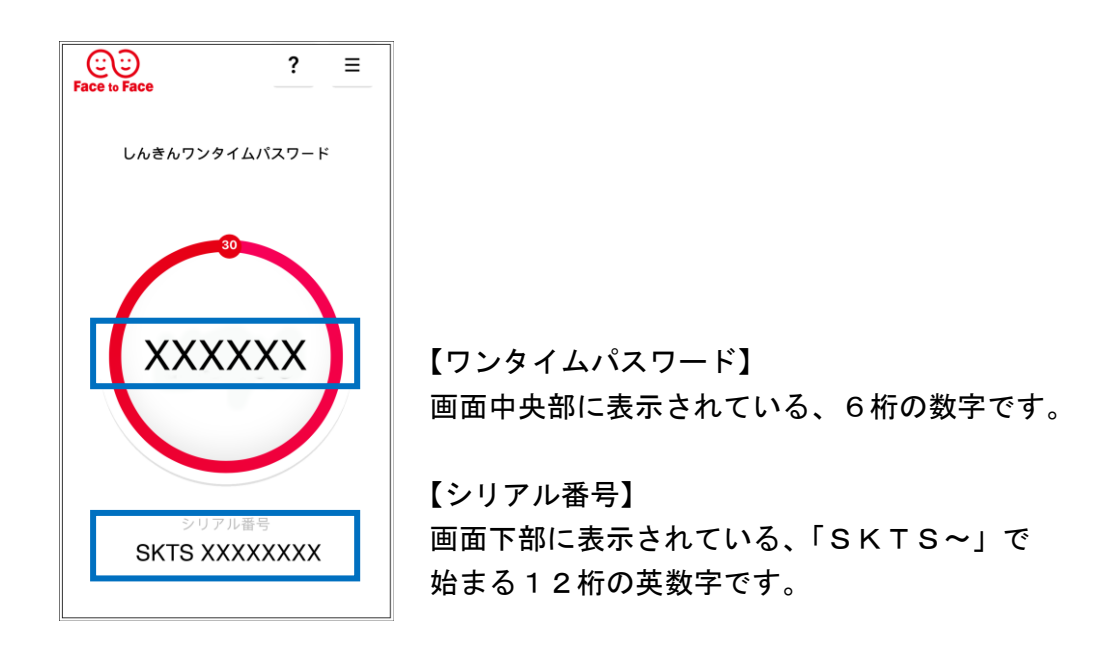

### (2) ワンタイムパスワード(トランザクション認証対応)の利用方法

ワンタイムパスワード(トランザクション認証対応)をご利用いただくためには、「モード切替」 を実施する必要があります。

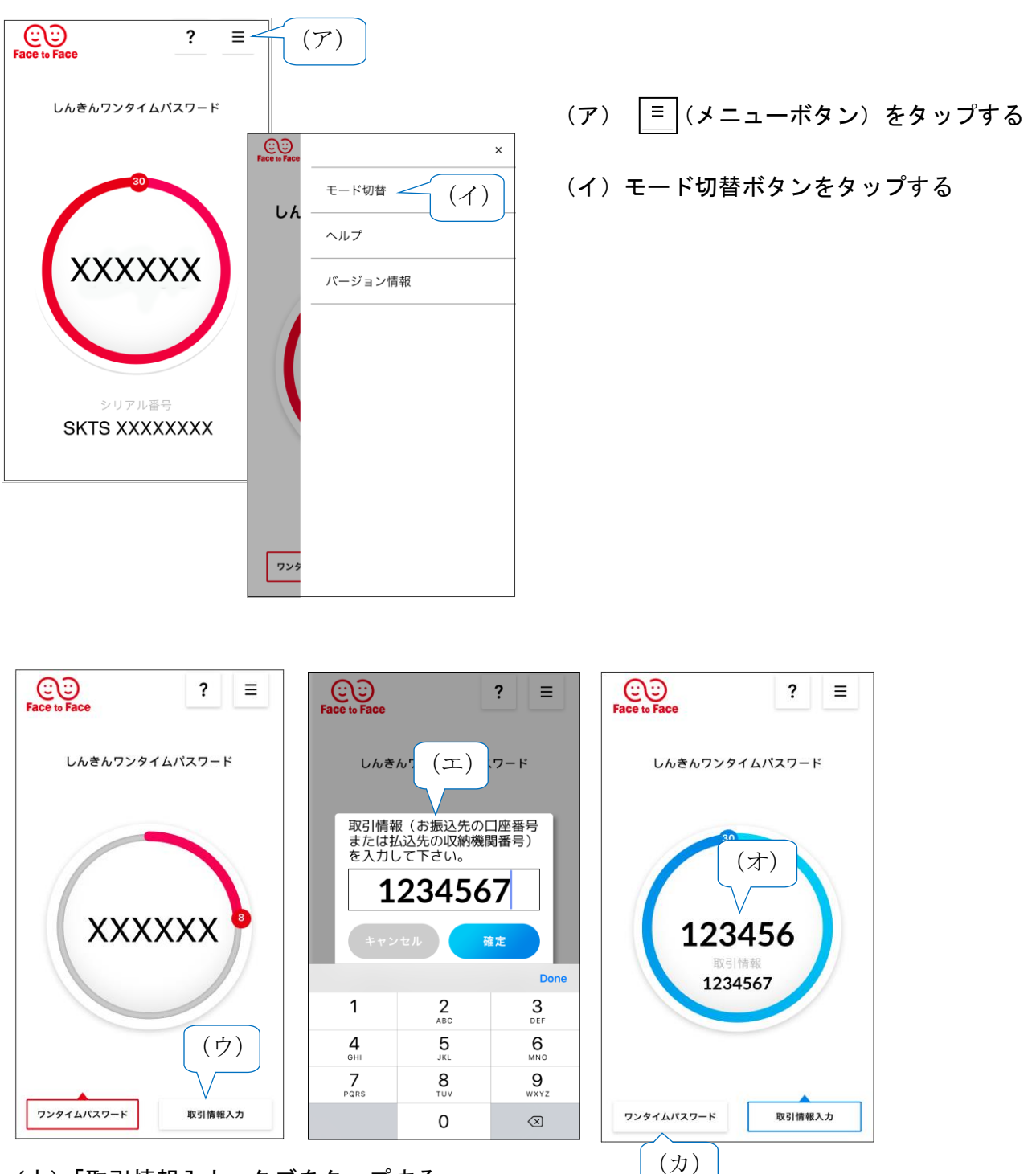

- (ウ)「取引情報入力」 タブをタップする
- (エ)振込先の口座番号(または払込先の収納機関番号)を入力して「確定」ボタンを タップする
- (オ)表示されたワンタイムパスワードをインターネットバンキングのパスワード入力欄に 入力する。
- (カ) ワンタイムパスワードを入力する場合は、「ワンタイムパスワード」タブをタップする。

インターネットバンキングでトークンの利用を開始するためには、インターネットバンキングの画 面上での操作が必要になります。

<u>利用規定</u>を確認後、以下の操作を行ってください。

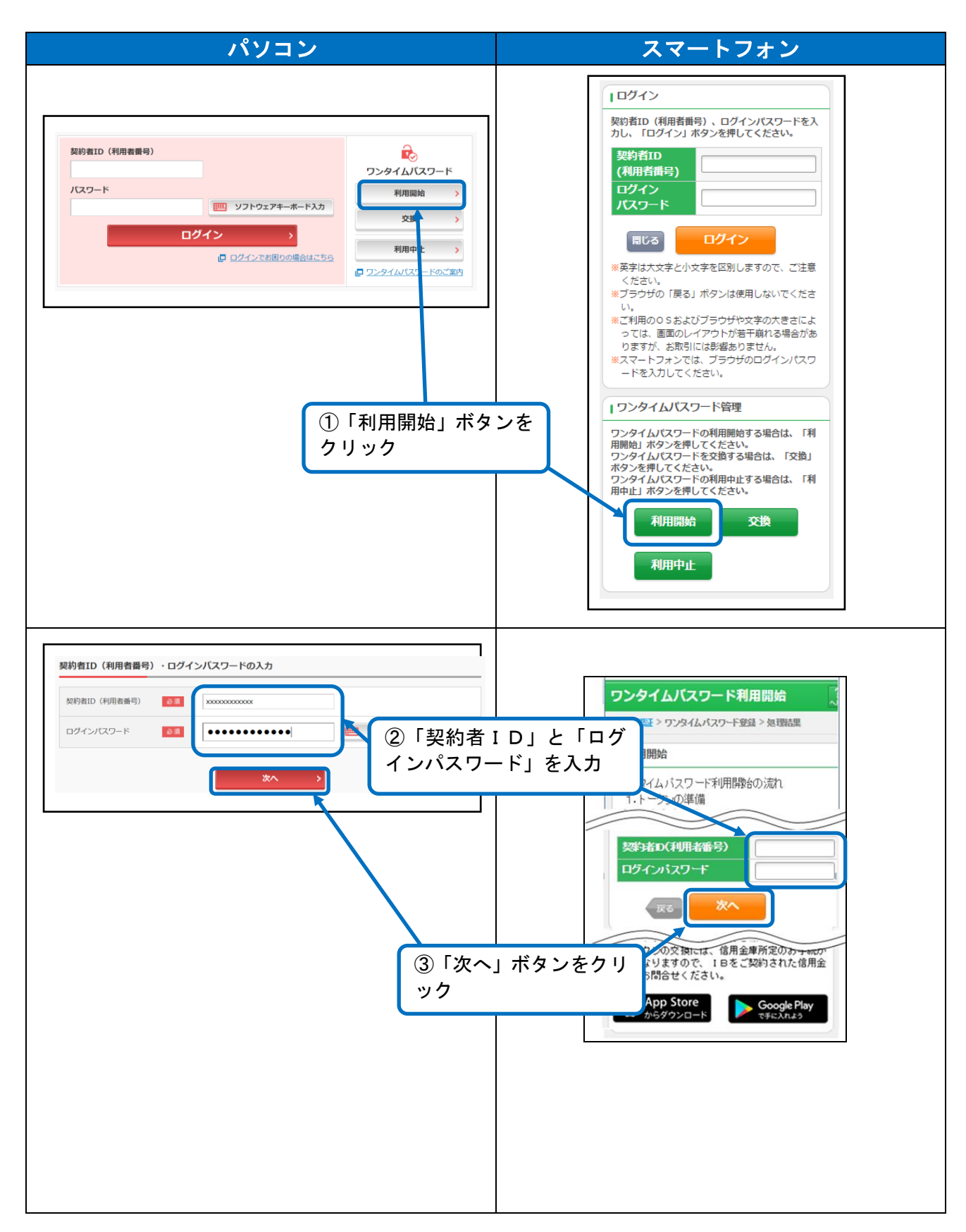

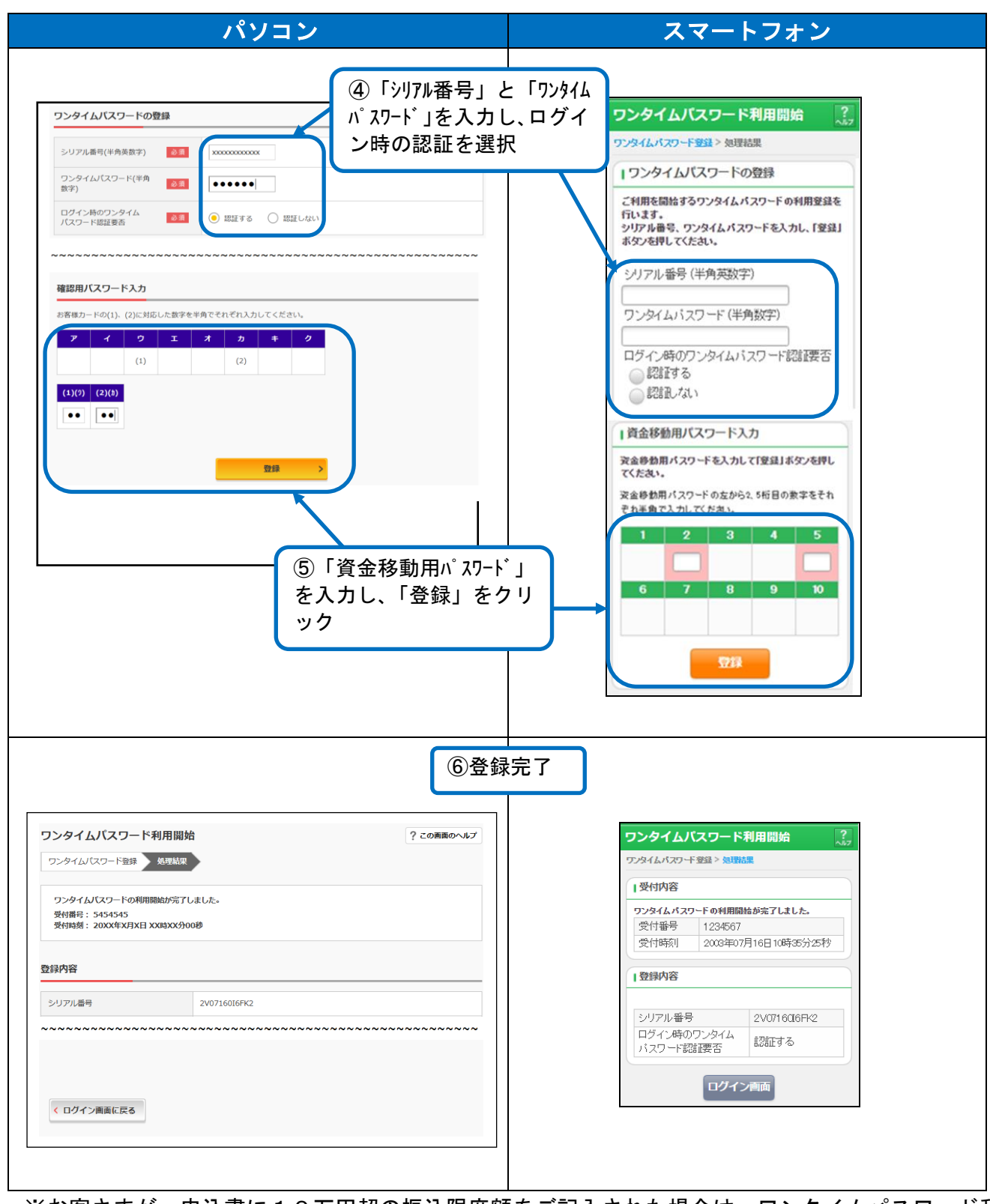

※お客さまが、申込書に10万円超の振込限度額をご記入された場合は、ワンタイムパスワード利 用開始登録を行った<u>翌日に</u>適用されます。